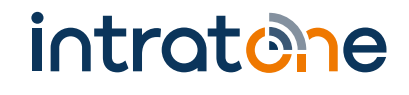

## Informationen und Anleitung für Bewohner

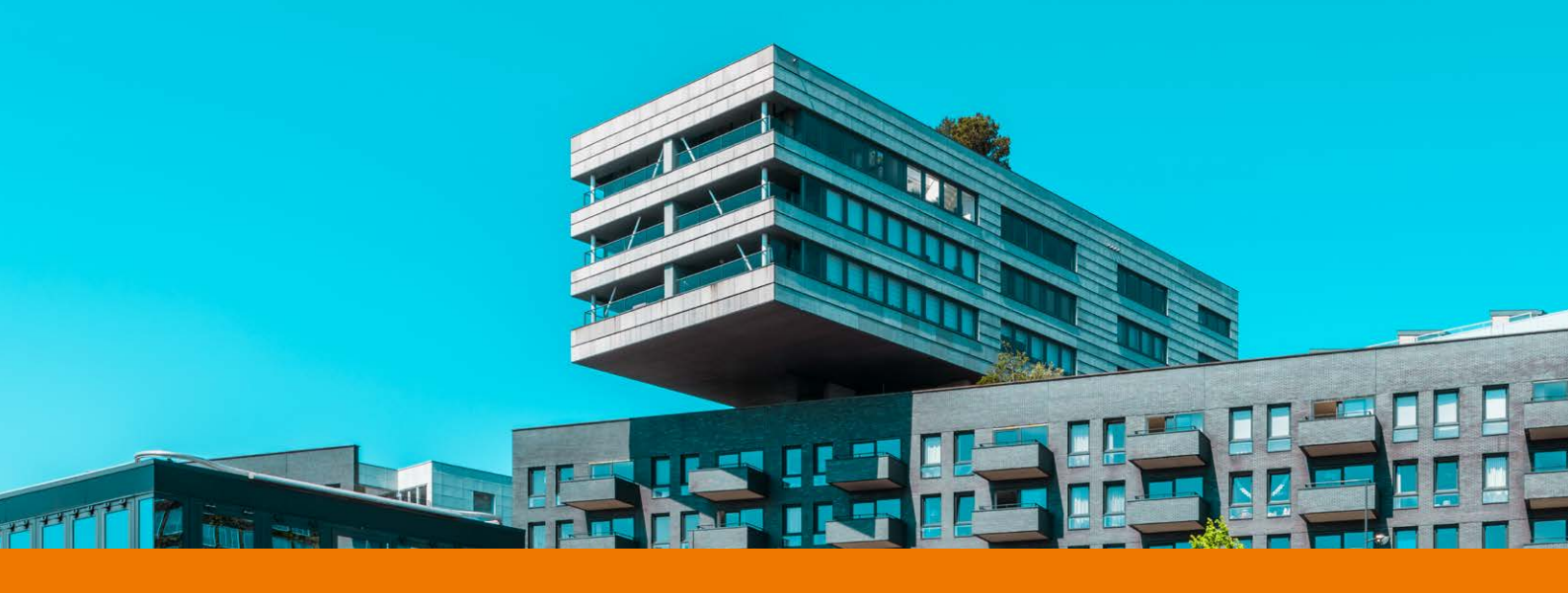

(1)>

# Ihre neue Gegensprechanlage

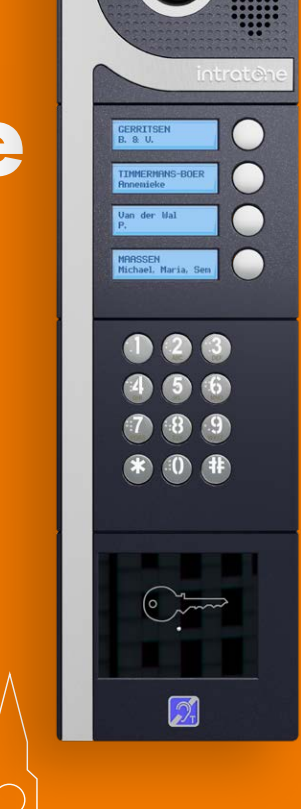

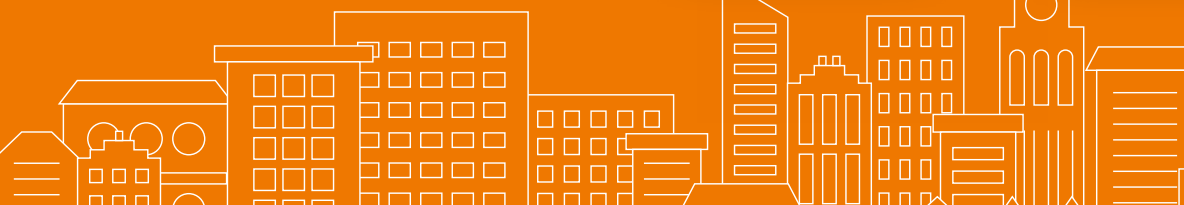

## HERUNTERLADEN UND INSTALLIEREN

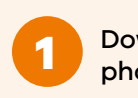

Download auf Ihr Smartphone oder Tablet

Installieren Sie die kostenlose App aus dem App Store (iPhone) oder dem Play Store (Android). Suchen Sie nach der "My intratone App".

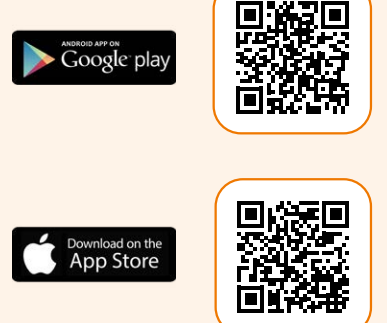

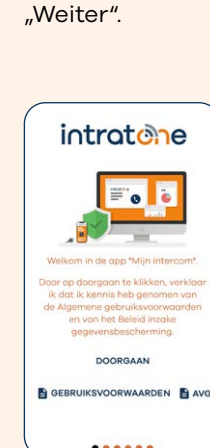

Installation

"Öffnen" Sie die App,

Seite. Klicken Sie auf

Sie sehen die folgende

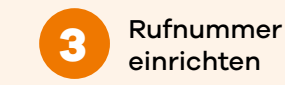

Geben Sie Ihre Mobiltelefonnummer ein. Es wird eine Bestätigungs-SMS an Ihr Mobiltelefon gesendet.

intratone

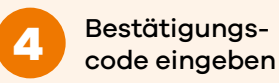

Geben Sie den Code ein, den Sie per SMS erhalten haben. Damit wird geprüft, ob die richtige Telefonnummer verknüpft ist. Klicken Sie auf "Prüfen".

| De aan<br>telefoo | melding is gedaan. Voer het<br>onnummer in dat u aan uw |
|-------------------|---------------------------------------------------------|
| beheerd           | ler, eigenaar hebt gegeven                              |
|                   |                                                         |
|                   | 0                                                       |
| U hebt e          | en SMS-code ontvangen op                                |
| de 06 146         | 507287. Gelieve deze hier in te<br>voeren.              |
| *                 | * * *                                                   |
| U                 |                                                         |
| ANNU              | LEREN CONTROLEREN                                       |
|                   | IK HEB HULP NODIG                                       |
|                   |                                                         |

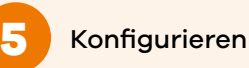

Sie können die App jetzt (oder später) an Ihre eigenen Bedürfnisse anpassen.

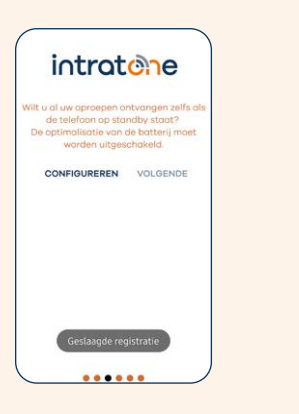

ordnungsgemäß installiert und Sie können sie verwenden. Klicken Sie auf "Beenden". intratone

Die App ist jetzt

Bereit für

den Einsatz

6

## **TÄGLICHE VERWENDUNG**

App-Nutzer (Smartphone oder Tablet)

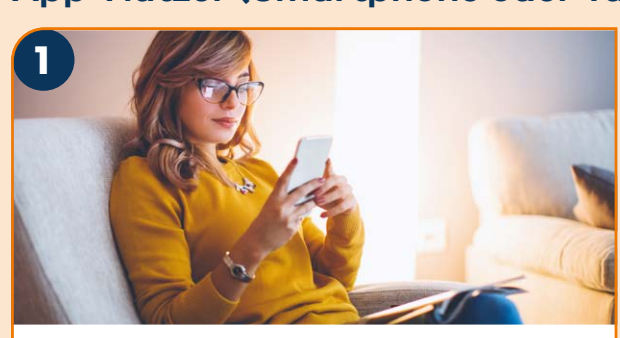

ES KLINGELT AN DER TÜR

Die Intratone App auf Ihrem Smartphone (oder Tablet) wird gestartet.

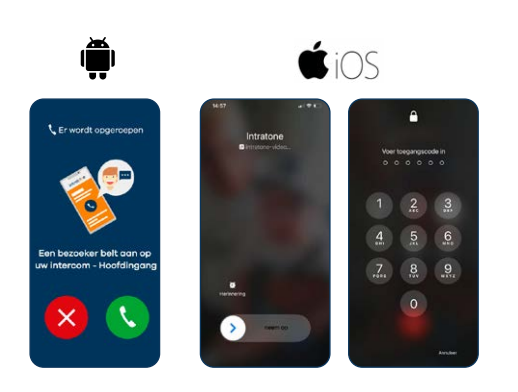

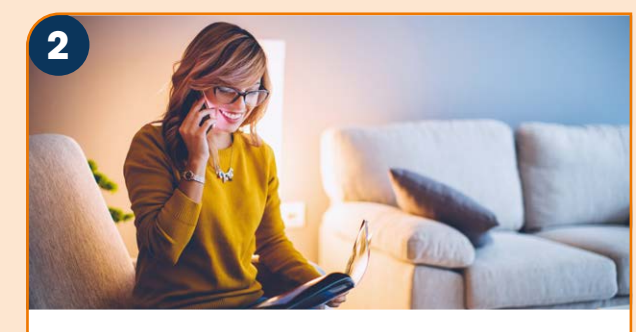

**DURCH ANNAHME DES** ANRUFS

können Sie Ihren Besucher sehen und mit ihm sprechen. (Der Besucher kann Sie nicht sehen.)

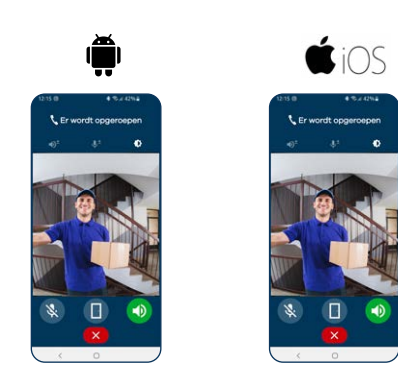

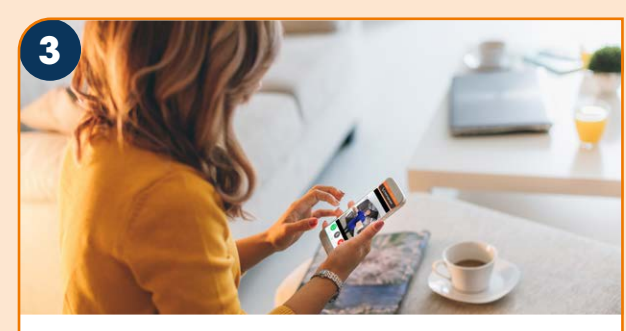

**MIT IHREM SMARTPHONE** 

öffnen Sie die Tür durch Drücken der (grünen) Türtaste.

Um den Zugang zu verweigern, legen Sie einfach auf (rote Taste).

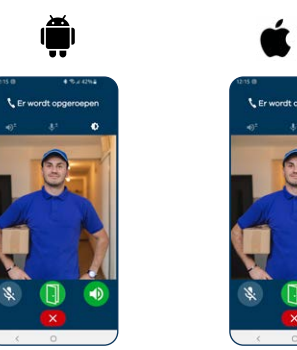

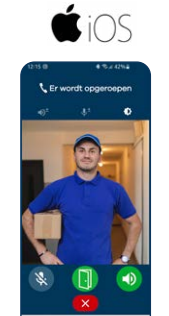

Wenn Sie den Videoanruf nicht entgegennehmen können, ruft das System nur per Audio-Anruf an.

### Festnetz- oder Mobiltelefon (ohne die Intratone-App)

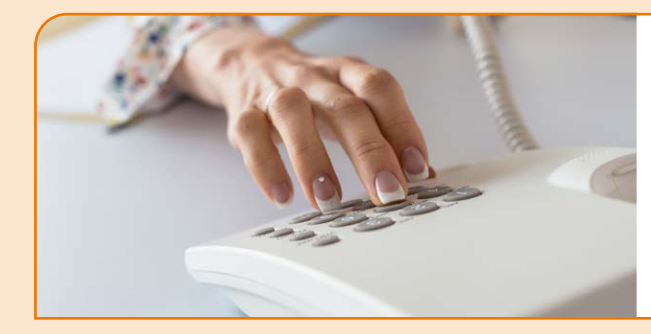

## ES KLINGELT AN DER TÜR

Nehmen Sie den Hörer ab, sprechen Sie mit Ihrem Besucher und drücken Sie (\*), um die Tür zu öffnen, oder legen Sie auf, um den Zutritt zu verweigern.

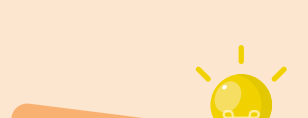

#### Achtung: (\*) wird vom Administrator festgelegt und kann z. B. auch(#) sein.

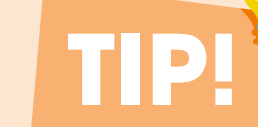

#### **SCROLL- ODER RUFTASTEN**

Ob Sie nun eine Gegensprechanlage mit Scroll-Panel oder Ruftasten haben, die Verwendung für Sie als Bewohner ist dieselbe. Sobald jemand an Ihrer Tür klingelt, erhalten Sie über die Intratone-App einen Anruf auf Ihr Gerät.

#### **ERSCHRECKEN SIE SICH NICHT!**

Ihre Gegensprechanlage ruft Sie mit einer französischen Nummer an (beginnend mit der Landesvorwahl +33 700 ...).

#### **MEHRERE GERÄTE**

Sie können eingehende Videoanrufe gleichzeitig auf mehreren Geräten empfangen. Hierzu können Sie die App auf jedem gewünschten Gerät (Mobiltelefon oder Tablet) installieren. Laden Sie auf diese Geräte ebenfalls die App herunter und geben Sie immer dieselbe Telefonnummer ein, die Sie zuvor verwendet haben.

intratone

Nach dem ersten Anruf ist es sinnvoll, diese (Gegensprechanlagen-) Nummer als Kontakt in Ihrer Telefonliste zu speichern, z. B. unter "Haustür". Dann wissen Sie beim nächsten Mal, dass es Ihre Gegensprechanlage ist. Hierfür fallen keine zusätzlichen Kosten an!

Mindestsystemanforderungen für die App: Apple Version IOS 9 & Android Version 5.2

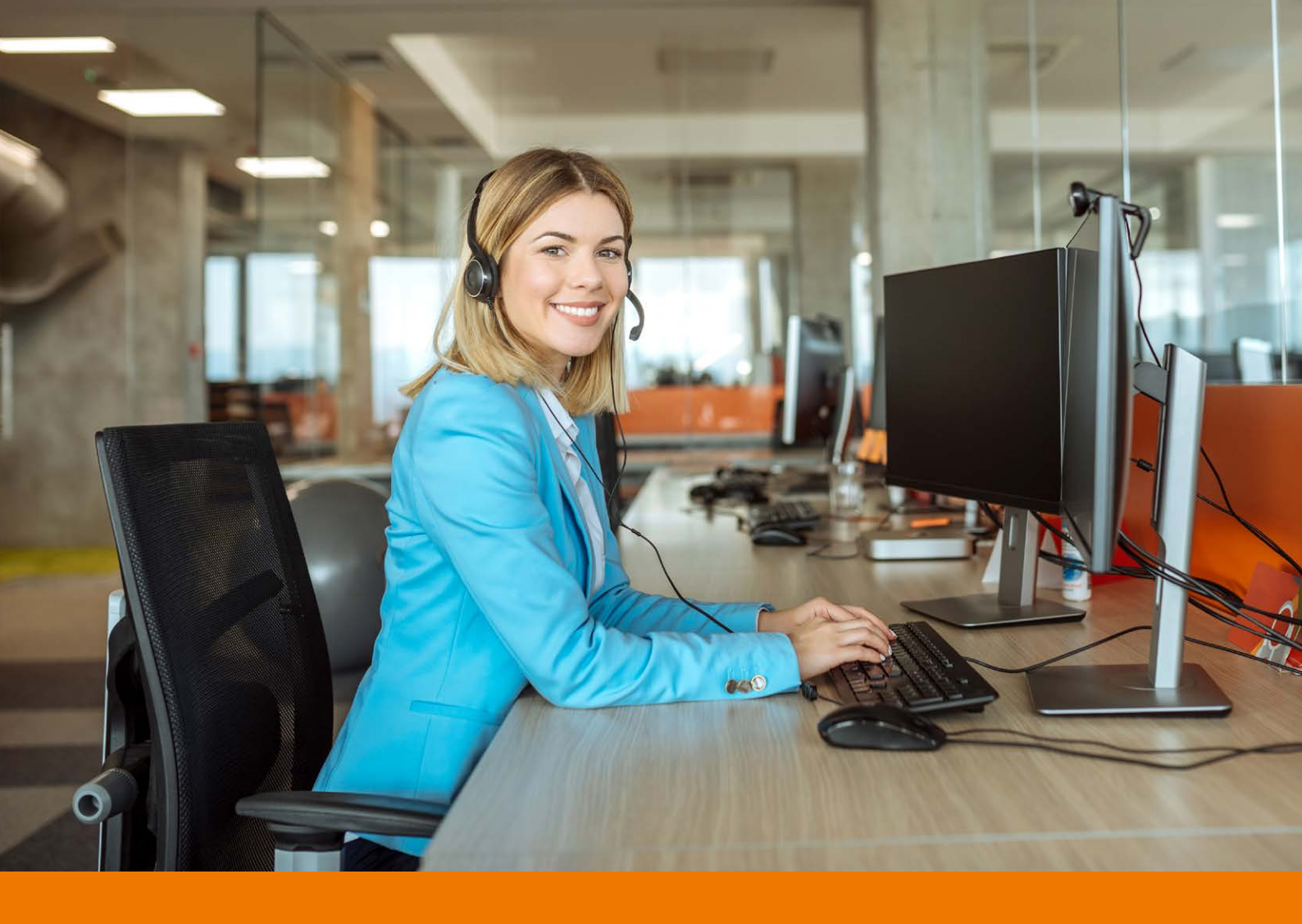

# Brauchen Sie Hilfe? Wir sind bereit für Sie!

## Intratone support

- T (+31) 20 788 3401
- E <u>support@intratone.nl</u>

Schauen Sie auch auf die Website: www.intratone.nl